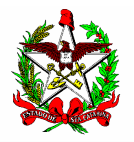

ESTADO DE SANTA CATARINA SECRETARIA DE ESTADO DA FAZENDA DIRETORIA DE ADMINISTRAÇÃO TRIBUTÁRIA GERÊNCIA DE FISCALIZAÇÃO GRUPO ESPECIALISTA SETORIAL AUTOMAÇÃO COMERCIAL

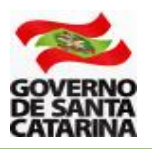

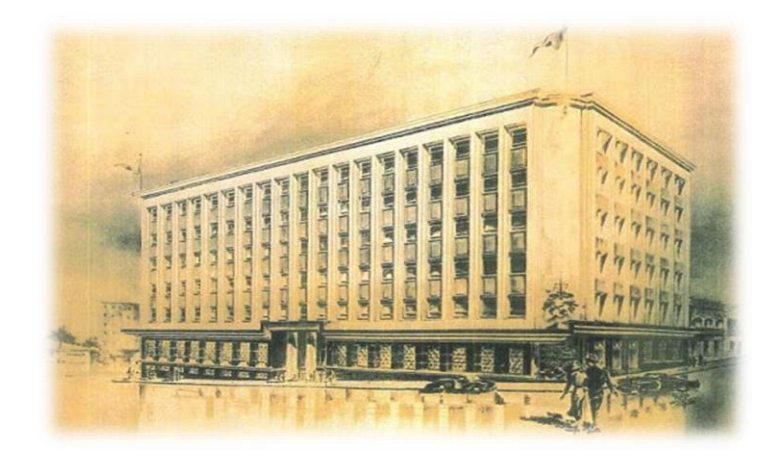

# MANUAL PARA A VINCULAÇÃO DE EMPRESA DESENVOLVEDORA DE PAF E EMPRESA EMISSORA

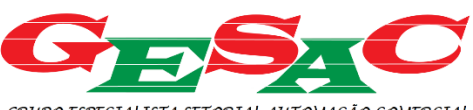

GRUPO ESPECIALISTA SETORIAL AUTOMAÇÃO COMERCIAL

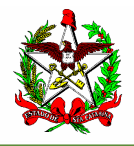

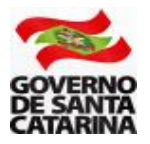

Nota Fiscal ao Consumidor Eletrônica - NFC-e e o Bilhete de Passagem Eletrônico (BP-e) sãos documentos fiscais destinados às operações com o consumidor final. A emissão da NFC-e e BP-e exige a utilização de Programa Aplicativo Fiscal previamente credenciado junto à Secretaria de Estado da Fazenda de Santa Catarina.

A seguir, são apresentados os procedimentos, divididos em etapas, para a criação de autorização de uso de PAF em Santa Catarina.

**Atenção**: esses procedimentos são destinados ao **DESENVOLVEDOR** de sistemas para NFC-e BP-e.

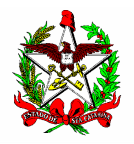

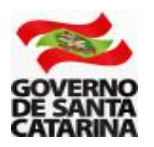

# **SUMÁRIO**

| 1 - REQUISITOS PARA CRIAÇÃO DE AUTORIZAÇÃO DE USO DE PAF | 4 |
|----------------------------------------------------------|---|
| 2 - VINCULAÇÃO ENTRE DESENVOLVEDOR E EMISSOR             | 4 |
| 3 - DESVINCULAÇÃO DE EMPRESA DESENVOLVEDORA              | 7 |
| 4 - CÓDIGO CSC                                           | 9 |

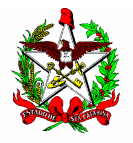

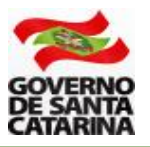

## 1 - REQUISITOS PARA CRIAÇÃO DE AUTORIZAÇÃO DE USO DE PAF

O desenvolvedor deverá utilizar seu acesso ao Sistema SAT, concedido no momento do credenciamento.

Caso o seu acesso esteja inativo, tenha ocorrido a troca do responsável pelo acesso ao sistema ou o e-mail de cadastro não esteja disponível, o desenvolvedor deverá solicitação a REATIVAÇÃO de seu acesso, conforme orientações disponível no documento "Instruções sobre Reativação de Login", disponíveis em <u>www.sef.sc.gov.br/nfce</u> e <u>www.sef.sc.gov.br/bpe</u>.

Somente poderá ser gerada Autorização de Uso para Programa Aplicativo Fiscal (PAF) credenciado em Santa Catarina.

O PAF-NFC-e deve atender a todos os requisitos previstos no Anexo III do Ato DIAT 38/2020, disponível em <u>www.sef.sc.gov.br/nfce</u>.

O PAF-BP-e deve atender a todos os requisitos previstos no Anexo II do Ato DIAT 07/2022, disponível em <u>www.sef.sc.gov.br/bpe</u>.

### 2 - VINCULAÇÃO ENTRE DESENVOLVEDOR E EMISSOR

Para o uso de NFC-e ou BP-e, o estado de Santa Catarina exige que os contribuintes utilizem Programa Aplicativo Fiscal previamente credenciado.

A emissão dos documentos fiscais NFC-e e BP-e será possível após a vinculação de PAF e estabelecimento emissor, esta vinculação é realizada por meio da "Autorização de Uso de PAF".

O Autorização de Uso é criada por meio do Sistema de Administração Tributária (SAT).

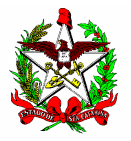

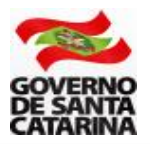

**2.1** - Acesse a página da Secretaria da Fazenda <u>www.sef.sc.gov.br</u> e clique no link do SAT (Sistema de Administração Tributária).

| 25 sef.sc.gov.br |                                          |                                                   |   |
|------------------|------------------------------------------|---------------------------------------------------|---|
| E Secret         | aria de Estado da Fazenda                |                                                   | Q |
|                  |                                          |                                                   |   |
| si<br>N          | erviços sob<br><b>/edida</b>             |                                                   |   |
| c c              | Cidadão Empresa Estudante                | Prefeitura Servidor Público                       |   |
| SE               | ERVIÇOS EM DESTAQUE                      | SERVIÇOS MAIS ACESSADOS                           |   |
|                  | Pagar IPVA                               | Emitir DARE - Documento de Arrecadação            |   |
|                  | Acompanhamento do Pedido de Parcelamento | Emitir Certidão Negativa de Débitos Fiscais - CND |   |
|                  | Acompanhar processo de restituição       | Emitir NFP-e - Nota Fiscal de Produtor Eletrônica |   |
|                  | Consultar TTD                            | Pagar IPVA                                        |   |
|                  | Consultar base de cálculo do IPVA        | Consultar TTD                                     |   |
|                  |                                          | MOSTRAR TODOS OS SERVIÇOS $\rightarrow$           |   |
| Â                | cesso<br>Rápido                          | G D                                               |   |
|                  | sistema de Administração Tributária      | BALANÇO<br>CIDADÃO<br>Istada de pagamento         |   |
|                  |                                          |                                                   |   |
|                  | Figura 01                                |                                                   |   |

**2.2** - Entre no sistema usando o seu login e senha fornecidos após o credenciamento como desenvolvedor. Caso o acesso esteja inativo, verifique a Seção 1 deste Manual.

**2.3** - No SAT, você poderá fazer a busca digitando na área verde (01) parte do nome da aplicação (neste caso, "CEI - Manutenção de Autorização de Uso de PAF-NFC-e e de BP-e"), ou acessando as abas "Áreas" (02) ou "Perfis" (03), conforme demonstrado abaixo.

| <b>sot</b> Q manutenção de autorizaçã | io de uso de paf-nfc-e    |  |
|---------------------------------------|---------------------------|--|
| CEI - Manutenção de Autorização de U  | so de PAF-NFC-e e de BP-e |  |
| Aplicações                            |                           |  |
| Áreas Perfis 03                       |                           |  |
|                                       | Figura 02                 |  |

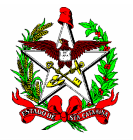

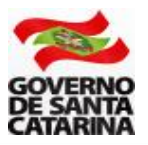

**2.4** - Ao acessar a aplicação de Manutenção de Autorização de Uso de PAF, clique em "+ Incluir PAF" - Figura 03.

| El - Manutenção de Autorização de Uso de PAF-NFC-e e de BP-e |             |                                     |                                       |                           |            |               |
|--------------------------------------------------------------|-------------|-------------------------------------|---------------------------------------|---------------------------|------------|---------------|
| Consulta de autorização de uso de PAF                        |             |                                     |                                       |                           |            |               |
| Número da autorização                                        | Tipo de PAF | Desenvolvedor d                     | e PAF                                 | Contribu                  | uinte      |               |
|                                                              | Selecione   | <ul> <li>Digite o creden</li> </ul> | ciamento, nome ou CNPJ do credenciado | <ul> <li>CNPJ,</li> </ul> | IE ou Nome | ٣             |
| Q Buscar C Limpar                                            |             |                                     |                                       |                           |            |               |
| Lista de autorizações de uso de PAF                          |             |                                     |                                       |                           |            | + Incluir PAF |

Figura 03

**2.5** – Selecione o tipo de PAF (BP-e ou NFC-e) e digite a **Inscrição Estadual** ou o **CNPJ raiz** da empresa que será a <u>EMISSORA</u> do documento fiscal - Figura 04

|                  | Inclusão de PAF          |                                                  |
|------------------|--------------------------|--------------------------------------------------|
| $\left( \right)$ | Tipo de PAF<br>PAF-NFC-e | Contribuinte ou CNPJ Raiz CNPJ Raiz * 00.000.000 |
|                  | → Avançar X Cancelar     |                                                  |
| _                |                          | Figura 04                                        |

**2.6** – Insira o CNPJ, nome ou número de credenciamento da empresa **DESENVOLVEDORA** no campo indicado (01) e selecione o PAF que será vinculado à empresa emissora (02).

Em seguida, selecione na lista a empresa que utilizará o sistema NFC-e. Caso existam várias filiais (pesquisa pelo CNPJ raiz), você poderá selecionar todas, ou apenas algumas (03). Por fim, confira as informações e clique em "Salvar" (4) - Figura 05.

| ΓΙνο ΧΧΧΧΧ                  | LVEDOR)           | Desenvolvedor de PAF<br>XX.XXX.XXX/XXXX-XX (DESENV | po de PAF 01              |
|-----------------------------|-------------------|----------------------------------------------------|---------------------------|
|                             |                   | n vínculo com aplicativo                           | Lista de autorizações sem |
| ata inicial                 | Nº de autorização | Nome Empresarial                                   | Contribuinte              |
| (X/XX/XXXX                  | 000000000000      | XXXXXXXXXXXX                                       | ☑ 00.000.000-0            |
| X/XX/XXXX                   | 000000000000      | 1111111111111                                      | ☑ 00.000.000-0            |
| Exibindo 1 a 2 de 2 registr |                   | <b>V</b> 03                                        | « 1 »                     |
|                             |                   |                                                    | M 04                      |
|                             |                   |                                                    |                           |
|                             |                   |                                                    | 🛨 Salvar 🔪 🗙 Cancelar     |
|                             | Figura 05         |                                                    | ± Salvar X Cancelar       |

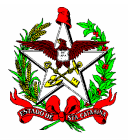

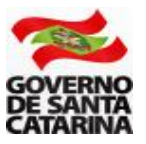

**2.7** – A tela anterior voltará a ser exibida com a mensagem "A inclusão foi realizada com sucesso" – Figura 06.

| CEI - Manutenção de Autorização 🗸     | Sucesso     A inclusão foi realizada com sucesso. |                                                        | ×                                    |
|---------------------------------------|---------------------------------------------------|--------------------------------------------------------|--------------------------------------|
| Consulta de autorização de uso de PAF |                                                   |                                                        |                                      |
| Número da autorização                 | Tipo de PAF                                       | Desenvolvedor de PAF                                   | Contribuinte                         |
|                                       | Selecione                                         | * Digite o credenciamento, nome ou CNPJ do credenciado | <ul> <li>CNPJ, IE ou Nome</li> </ul> |
| Q Buscer C Limper                     |                                                   |                                                        |                                      |
|                                       | E la                                              |                                                        |                                      |

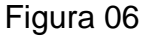

Atenção: A partir da criação da Autorização de Uso do PAF, a SEF-SC envia as informações para a Sefaz Virtual do RS (SVRS), que é o órgão autorizador de NFe e de NFC-e para o estado de Santa Catarina e para diversos outros estados do país. A SVRS realiza o cadastro (de forma automática) até a manhã do dia seguinte. Assim, embora apareça com a informação como emissor de NFC-e no cadastro de SC, é possível que a empresa só estará apta a emitir NFC-e no dia seguinte.

### 3 - DESVINCULAÇÃO DE EMPRESA DESENVOLVEDORA

**3.1** - Ao acessar a aplicação "CEI - Manutenção de Autorização de Uso de PAF-NFC-e e de BP-e" (ver item 2.3), você deverá preencher o campo "Desenvolvedor de PAF" com o CNPJ, nome ou número de credenciamento da empresa **DESENVOLVEDORA** e clicar em "Buscar".

Uma lista com as empresas **EMISSORAS** de documentos fiscais vinculadas ao seu CNPJ será apresentada, clique no símbolo de um "olho" no canto direito da empresa que deseje desvincular e selecione "Cancelar autorização" - Figura 07.

| El - Manutenção de                                                                       | Autorização de Uso de PAF-NFC-e e de BP-e                                                   |        |                                                          |                                                                      |                                                                        |                                                                                               |                                                                                                    |   |
|------------------------------------------------------------------------------------------|---------------------------------------------------------------------------------------------|--------|----------------------------------------------------------|----------------------------------------------------------------------|------------------------------------------------------------------------|-----------------------------------------------------------------------------------------------|----------------------------------------------------------------------------------------------------|---|
| Consulta de autoriza                                                                     | ção de uso de PAF                                                                           |        |                                                          |                                                                      |                                                                        |                                                                                               |                                                                                                    |   |
| Número da autorização                                                                    | Tipo de PAF                                                                                 | Desenv | volvedor de PAF                                          |                                                                      | Contribuinte                                                           |                                                                                               |                                                                                                    |   |
|                                                                                          | Selecione                                                                                   | * XX.X | XX.XXX/XXXX-XX (DESENVOLVE                               | DOR) * *                                                             | CNPJ, IE ou Nome                                                       |                                                                                               |                                                                                                    | Ŧ |
| Q Buscar G Limpar                                                                        | •                                                                                           |        |                                                          |                                                                      |                                                                        |                                                                                               |                                                                                                    |   |
| Lista de autorizações<br>Nº de autorização                                               | s de uso de PAF<br>IE / Nome Empresarial                                                    |        | Тіро                                                     | PAF                                                                  | Data inicial                                                           | + Incluir PAF 🛃 E<br>Situação                                                                 | Exportar 🏾 🌞                                                                                                    | • |
| Lista de autorizações<br>Nº de autorização<br>0000000000000                              | s de uso de PAF<br>IE / Nome Empresarial<br>00.000.000-0 – XXXXXXXXXXXXXXXXXXXXXXXXXXXXXXXX |        | Tipo<br>PAF-NFC-e                                        | <b>PAF</b><br>PAF XXXXX                                              | Data inicial<br>XX/XX/XX                                               | + Incluir PAF 2 E<br>Situação<br>Cancelada                                                    | Exportar 🔹                                                                                                    | • |
| Lista de autorizações<br>Nº de autorização<br>000000000000<br>000000000000               | s de uso de PAF<br>IE / Nome Empresarial<br>00.000.000-0 – XXXXXXXXXXXXXXXXXXXXXXXXXXXXXXXX |        | Tipo<br>PAF-NFC-e<br>PAF-NFC-e                           | PAF<br>PAF XXXXX<br>PAF XXXXX                                        | Data inicial<br>XX/XX/XX<br>XX/XX/XX                                   | + Incluir PAF 2 E<br>Situação<br>Cancelada<br>Ativa                                           | Exportar                                                                                                    | • |
| Lista de autorizações<br>Nº de autorização<br>000000000000<br>00000000000<br>00000000000 | s de uso de PAF IE / Nome Empresarial 00.000.000-0 – XXXXXXXXXXXXXXXXXXXXXXXXXXXXXXXX       |        | Tipo<br>PAF-NFC-e<br>PAF-NFC-e<br>PAF-NFC-e              | PAF<br>PAF XXXXX<br>PAF XXXXX<br>PAF XXXXX                           | Data inicial<br>XX/XX/XX<br>XX/XX/XX<br>XX/XX/XX                       | + Incluir PAF 2 E<br>Situação<br>Cancelada<br>Ativa<br>tiva<br>Editar<br>Cancelar a           | Exportar ¢                                                                                                    | • |
| Lista de autorizações<br>Nº de autorização<br>000000000000<br>00000000000<br>00000000000 | s de uso de PAF IE / Nome Empresarial 00.000.000-0 – XXXXXXXXXXXXXXXXXXXXXXXXXXXXXXXX       |        | Tipo<br>PAF-NFC-0<br>PAF-NFC-0<br>PAF-NFC-0<br>PAF-NFC-0 | PAF<br>PAF XXXXX<br>PAF XXXXX<br>PAF XXXXX<br>PAF XXXXX              | Data inicial<br>XX/XX/XX<br>XX/XX/XX<br>XX/XX/XX<br>XX/XX/XX           | + Incluir PAF 2 E<br>Situação<br>Cancelada<br>Ativa<br>Lorva<br>Editar<br>Cancelar a<br>Ativa | Exportar<br><br>                             | • |
| Lista de autorizações<br>Nº de autorização<br>00000000000<br>0000000000<br>00000000000   | s de uso de PAF<br>IE / Nome Empresarial<br>00.000.000-0 – XXXXXXXXXXXXXXXXXXXXXXXXXXXXXXXX |        | Tipe<br>PAF-NFC-e<br>PAF-NFC-e<br>PAF-NFC-e<br>PAF-NFC-e | PAF<br>PAF XXXXX<br>PAF XXXXX<br>PAF XXXXX<br>PAF XXXXX<br>PAF XXXXX | Data inicial<br>XX/XX/XX<br>XX/XX/XX<br>XX/XX/XX<br>XX/XX/XX<br>XX/XX/ | + Incluir PAF<br>Situação<br>Cancelada<br>Ativa<br>Editar<br>Cancelar a<br>Ativa              | Exportar<br><br> | • |

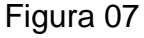

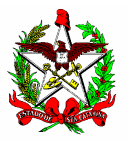

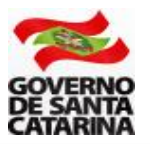

**3.2** – Na tela apresentada, informe o motivo para o cancelamento da autorização de uso do PAF (ex: fim do contrato de prestação de serviços) e clique em "Salvar" - Figura 08.

| Cancelamento da autorização de uso PAF                        |                      |
|---------------------------------------------------------------|----------------------|
| Informe o motivo do cancelamento                              | Data do cancelamento |
| Inserir razão para cancelamento da autorização de uso do PAF. | 29/05/2024           |
|                                                               |                      |
| ± Salvar ★ Cancelar                                           |                      |
|                                                               |                      |

Figura 8

**3.3** - A tela anterior voltará a ser exibida com a mensagem "A autorização foi cancelada com sucesso" e a situação da autorização de uso deverá ser identificada como "Cancelada" – Figura 9.

| Q Buscar G Limpar     | <ul> <li>Succeso</li> <li>A autorização foi cancelada com sucesso.</li> </ul> |           |           | ×            | NTSATHOMAPP 6170820 | Sua sessão e | epira e |
|-----------------------|-------------------------------------------------------------------------------|-----------|-----------|--------------|---------------------|--------------|---------|
| Lista de autorizações | s de uso de PAF                                                               |           |           |              | + Incluir PAF       | portar 📢     | ¢ -     |
| Nº de autorização     | IE / Nome Empresarial                                                         | Тіро      | PAF       | Data inicial | Situação            |              |         |
| 00000000000           | 00.000.000-0 - XXXXXXXXXXXXXXXXXXXXXX                                         | PAF-NFC-e | PAF XXXXX | XX/XX/XX     | Cancelada           | 10           |         |
| 00000000000           | 00.000.000-0 - XXXXXXXXXXXXXXXXXXXXXXX                                        | PAF-NFC-e | PAF XXXXX | XX/XX/XX     | Cancelana           | •            |         |
| 00000000000           | 00.000.000-0                                                                  | PAF-NEC-e | PAF XXXXX | XX/XX/XX     | Ativa               | @ .          |         |

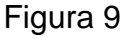

Atenção: Após o cancelamento da autorização de uso do PAF, a SEF-SC solicita o descredenciamento da empresa como emissor de NFC-e ou BP-e, impedindo-a de emitir tais documentos até que seja criada nova autorização de uso de PAF.

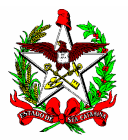

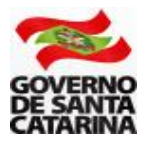

#### 4 - CÓDIGO CSC

O CSC - Código de Segurança do Contribuinte, anteriormente chamado de "Token", corresponde a um código de segurança alfanumérico de conhecimento apenas da SEF-SC e do próprio contribuinte. É obrigatório para a transmissão da NFC-e.

Assim, é possível garantir a autoria do DANFE NFC-e e do respectivo QR Code, pois somente o Fisco e o contribuinte emissor conhecem o valor válido do CSC para aquela empresa no Estado.

Para gerar o CSC em Santa Catarina, o responsável pela empresa EMISSORA deverá acessar a página da NFC-e, na seção "Links" e clicar em "<u>Gestão do Código</u> <u>de Segurança do Contribuinte - CSC</u>", no seguinte endereço: <u>www.sef.sc.gov.br/nfce.</u>

A aplicação de "Gestão do Código de Segurança do Consumidor – CSC" exige a utilização de CERTIFICADO DIGITAL e só poderá ser acessada quando o responsável pelo certificado tiver algum dos seguintes vínculos com a empresa atualizados na **inscrição estadual** do estabelecimento:

- Titular;
- Sócio;
- Responsável legal da empresa;
- Administrador; ou
- Contabilista.

Atenção (1): Cada grupo econômico (raiz de CNPJ) no Estado poderá ter até 2 (dois) CSC para uso no ambiente de homologação (usado para testes) e outros 2 (dois) CSC para o ambiente de produção (é o "ambiente real" da NFC-e).

Atenção (2): Caso já tenha sido gerado o CSC para estabelecimento do grupo econômico em Santa Catarina, não há a necessidade de um novo CSC para eventual nova filial credenciada a emitir NFC-e, pode ser utilizado o CSC já gerado.

Atenção (3): Não há necessidade de gerar um novo CSC em caso de troca de fornecedor de PAF, todavia, por fins de segurança das partes, recomenda-se revogar o CSC e gerar um novo código.